## ETAPA DE VALIDAÇÃO PARA SERVIDOR <u>NÃO</u> INVESTIDOS EM CARGO DE DIREÇÃO

Após entrar no SIGRH - <u>https://sig.ufsj.edu.br/sigrh/login.jsf</u>

1- Acesse a alça Avaliação→ Validação→Roteiro de Entrevista Individual → Relatório Individual de Desempenho

|                                                       |                                    |                         |                                           |                     | tódulos                   | 付 Caixa Postal    | Caixa Postal 🍡 🏷 Abrir Chamado              |                           |       |  |
|-------------------------------------------------------|------------------------------------|-------------------------|-------------------------------------------|---------------------|---------------------------|-------------------|---------------------------------------------|---------------------------|-------|--|
| TOR DE ACOMPANHAMENTO DE DESENVOLVIMENT (17.00.02.01) |                                    |                         |                                           |                     | -01                       | tenu Servidor     |                                             |                           |       |  |
| Avaliação                                             | 🛃 Capacitação   🔣                  | Chefia de Unic          | dade   🔍 Consult                          | as   🤣 Férias   🧕 S | Serviços   🛄 Do           | cumentos   🛃      | Solicitações                                |                           |       |  |
| GDH Planejamento Acompanhamento                       |                                    |                         |                                           |                     |                           |                   | DE                                          | ALENDÁRIO DA<br>Pagamento | FOLHA |  |
| Não há n                                              | Registro (Formularios)             |                         |                                           |                     |                           |                   | Periodo                                     | Abertos                   | *     |  |
|                                                       | Validação                          | + Rot                   | teiro de Entrevista Individual  Consultar |                     |                           |                   |                                             | ABERTOS                   |       |  |
|                                                       | Relatório Individual de Desempenho |                         |                                           |                     |                           | Evento            | Evento Período                              |                           |       |  |
|                                                       |                                    |                         |                                           |                     |                           | de besensperne    | Fecham<br>Folha                             | ento de 01/11 a           | 11/11 |  |
| Acesso Rápido                                         |                                    |                         |                                           |                     |                           | Homolo<br>Freqüén | Homologação de<br>Freqüência 27/10 a 08/11  |                           |       |  |
| S Fu                                                  | Dados Acionais                     | Dados<br>Pessoais       | Afasta                                    | sitar<br>mento      | Solicitação<br>Eletrônica | 🗙 Féria           | s Escala d<br>Viagens<br>Auxilio<br>Transpo | para 01/12 a              | 03/12 |  |
| ۍ 🔸                                                   | Plano<br>e Saúde                   | Sugestões<br>e Críticas | Por<br>Eletro                             | ito<br>inico        | Capacitação               |                   |                                             |                           |       |  |
|                                                       |                                    |                         |                                           |                     |                           |                   | Po                                          | rtal do Ser               | vidor |  |
|                                                       |                                    |                         | FÉRIAS DO EX                              | ERCÍCIO             |                           |                   |                                             | Minhas                    |       |  |
| Início                                                | Fim                                |                         | Exercício Homologada                      |                     | Situação                  |                   | Me                                          | nsagens                   |       |  |
| 16/01/2023 27/01/2023                                 |                                    | 3                       | 2023 Sim                                  |                     | Paga/Marcada              |                   | Tre                                         | car Foto                  |       |  |
| 17/07/2023 28/07/2023                                 |                                    | 3                       | 2023 Sim                                  |                     | Paga                      | a/Marcada         |                                             |                           |       |  |
|                                                       |                                    |                         |                                           |                     |                           |                   |                                             |                           |       |  |

Aparecerá a tela:

| UFSJ - SIGRH      | - Sistema Integrado de Gestão de Recursos Humanos          | Ajuda?    | sighomologacao.ufsj.edu.br.prepro | d   08/11/2022 10:51   Te | mpo de Sessão: 01:30 | SAIR |
|-------------------|------------------------------------------------------------|-----------|-----------------------------------|---------------------------|----------------------|------|
|                   |                                                            |           | 🥥 Módulos                         | 🍏 Caixa Postal            | 🍗 Abrir Chama        | ado  |
|                   |                                                            |           | 📲 Menu Servidor                   | 🦽 Logar Como              |                      |      |
| 🖉 Avaliação   📝 🛛 | Capacitação   🧾 Chefia de Unidade   🔾 Consultas   🍪 Férias | 🧕 Serviço | s   📄 Documentos                  | Solicitações              |                      |      |
| PORTAL DO SER     | <b>RVIDOR &gt; RESULTADO INDIVIDUAL DE DESEMPENHO</b>      |           |                                   |                           |                      |      |

PLANEJAMENTO 2022 - PRAZO MÁXIMO PARA PREENCHIMENTO: 08/12/2022
 Analise o resultado da sua avaliação, concordando ou não com o resultado. Caso deseje, é possível informar alguma observação.

| Resultado Individual de Desemp                                                                                                    | ENHO         |            |                 |                    |
|----------------------------------------------------------------------------------------------------|--------------|------------|-----------------|--------------------|
| Servidor: NOME DO SERVIDOR                                                                                                    |              |            |                 |                    |
| AVALIAÇÕES PARCIAIS E RESULTADO GLOBAL                                                                                                    |              |            |                 |                    |
| ESCALA DE PONTUAÇÃO                                                                                                    |              |            |                 |                    |
| de 1.0 a 1.75: INSUFICIENTE de 1.76 a 2.5: A                                                                                                    | ABAIXO DO E  | SPERADO    |                 |                    |
| de 2.51 a 3.25: DENTRO DO ESPERADO de 3.26 a 4.0: A                                                                                                    | ACIMA DO ES  | PERADO     |                 |                    |
|                                                                                                    |              | -1 -6      |                 |                    |
| Indicadores Avaliados                                                                                                    | Auto         | Chefia     | Média da Equipe | Média do Indicador |
| Trabalho em equipe e relação internessoal – interade positivamente, de forma colaborativa com os                                                                                                    | 4,00         | 4,00       | 2,29            | 0,57               |
| demais membros da equipe de trabalho nos diversos níveis hierárquicos.                                                                                                    | 4,00         | 4,00       | 2,29            | 10,57              |
| 3. Responsabilidade no exercício do cargo público.                                                                                                    | 4,00         | 4,00       | 2,00            | 8,00               |
| <ol> <li>Resolução de problemas - possui iniciativa para buscar alternativas eficazes, visando à solução de<br/>problemas que demandam ações rápidas e criativas com foco no resultados.</li> </ol>                                                               | 4,00         | 4,00       | 4,00            | 8,53               |
| 5. Iniciativa para resolução de problemas.                                                                                                    | 4,00         | 4,00       | 2,00            | 10,20              |
| 6. Resultado geral do trabalho, considerando quantidade, qualidade e prazos.                                                                                                    | 4,00         | 4,00       | 2,57            | 10,26              |
| 7. PLANEJAMNETO/ORGANIZAÇÃO – Considere: Planejamento: capacidade de elaborar planos e<br>programas, em função dos objetivos e metas estabelecidos. Organização: capacidade de organizar<br>atividades, distribui-las adequadamente no tempo e otimizar recursos. | 4,00         | 4,00       | 3,00            | 9,80               |
| 8. Resultado geral do trabalho, considerando quantidade, qualidade e prazos.                                                                                                    | 4,00         | 4,00       | 2,43            | 9,69               |
| Média das Avaliações                                                                                                    | 2.29         | 4.00       | 1,47            | 6.26               |
| (Auto-Avaliação x 3) + (Avaliação pela Chefia Imediata x 5) + (Média Avali<br>10                                                                                                    | iações pelos | Colegas de | Equipe x 2)     |                    |
|                                                                                                    |              |            |                 |                    |
| Mediadores Avaliados                                                                                                    |              |            | Auf             | to-Avaliação       |
| A. Condições físicas e ambientais de trabalho                                                                                                    |              |            | Aut             | 4,00               |
| A. Relacionamento interpessoal.                                                                                                    | 4,00         |            |                 |                    |
| B. Acompanhamento Gerencial                                                                                                    |              | 4,00       |                 |                    |
| B. Investimento institucional no processo de capacitação continuada                                                                                                    | 4,00         |            |                 |                    |
| C. Condições das instalações físicas, equipamentos e material                                                                                                    | 4,00         |            |                 |                    |
| C. Relação com a chefia                                                                                                    | 4,00         |            |                 |                    |
| D. Conhecimento Técnico                                                                                                    |              |            |                 | 4,00               |
| D. Relações interpessoais                                                                                                    |              |            |                 | 4,00               |
| E. Freqüência e assiduidade ao trabalho.                                                                                                    |              |            |                 | 4,00               |
| E. Processos de comunicação interna da Instituição                                                                                                    |              | 4,00       |                 |                    |
| Em caso de dúvida, verifique o CheckList do Servidor.                                                                                                    |              |            |                 |                    |
| Opinião do avaliado sobre as avaliações parciais e o resultado global                                                                                                    |              |            |                 |                    |
| Concorda com a avaliação? 🔿 Sim 🔘 Não                                                                                                    |              |            |                 |                    |
| Observações: *                                                                                                    |              |            |                 |                    |
| Cadastrar Cancelar                                                                                                    |              |            |                 |                    |
|                                                                                                    |              |            |                 |                    |
| Portal do Servidor                                                                                                    |              |            |                 |                    |

- SIGRH | NTInf Núcleo de Tecnologia da Informação | © UFRN | sighomologacao.ufsj.edu.br.preprod v4.45.2\_s.81 08/11/2022 10:51
- 2- Confirme se avaliação está correta;
- 3- Clique na opção Sim ou Não em "Concorda com a avaliação?";
- 4- Preencher, se necessário, o campo comentários.
- 5- Clique em Cadastrar.